1. Sign into ClarkYOU. Navigate to the CUWeb Landing Page. Click on the **Faculty and Advising** tab then **Registration Overrides**.

|                                                                     | Welcome to CUWeb - Clark University                                       |                                        |                                       |                                                                                                    |  |  |  |  |
|---------------------------------------------------------------------|---------------------------------------------------------------------------|----------------------------------------|---------------------------------------|----------------------------------------------------------------------------------------------------|--|--|--|--|
| All Users Faculty and Advising                                      | Employees                                                                 | Finance                                |                                       |                                                                                                    |  |  |  |  |
| Faculty and Advising                                                | _                                                                         |                                        |                                       |                                                                                                    |  |  |  |  |
| Advisee Listing<br>See your advisees by term.                       | Faculty Grade Entry<br>Enter and update midte                             | y (New CUWeb)<br>erm, final, and incom | Fact<br>Havin<br>plete grades. will r | ulty Grade Entry (Old CUWeb)<br>ng trouble? The Old CUWeb version of grade en<br>emain available for a limited time |  |  |  |  |
| Detail Schedule<br>Faculty member's schedule for the selected term. | Week at a Glance<br>All of your classes for th<br>both traditional and op | ne selected week are<br>en learning.   | displayed, Perfo                      | istration Overrides                                                                                                 |  |  |  |  |

2. Select the Term, enter students ID number or Last Name and click Submit. Results will be displayed and you must click on the correct student.

| Spring 2024 - 202401          |                      |      |                       |         |        |       |         |        |
|-------------------------------|----------------------|------|-----------------------|---------|--------|-------|---------|--------|
| Student or Advisee ID         | Last Name OR Student |      | First Name<br>Test    |         |        |       |         | Submit |
|                               | Search Type          |      | Students              | Advisee | O Both | O All |         |        |
| Student and Advisee Selection |                      |      |                       |         |        |       |         |        |
| ID                            |                      | \$ N | lame                  |         |        |       | \$ Туре |        |
| C                             |                      | St   | tudent, Test1 (He/Him | n)      |        |       |         |        |
| c                             |                      | St   | tudent, Test2         |         |        |       |         |        |
| C7                            |                      | St   | tudent, Test3         |         |        |       |         |        |

3. Once you select the student, the override options will appear at the top of the page. Choose the override needed and course then click submit.

**Registration Overrides** 

| Override |   |   | Course |   |                |
|----------|---|---|--------|---|----------------|
| Select   | × | ) | Select | • | + Add Override |
|          |   |   |        |   |                |
| Submit   |   |   |        |   |                |

Allow to Register Above Cap: Overrides <u>capacity only (including reserved seats</u>). The student may receive other registration error messages if applicable (e.g., perm only, missing prerequisite, etc.).

**Override All But Capacity**: Overrides restrictions <u>other than capacity</u> (prerequisite, college, level, co-requisite, program, class, degree, perm only, time conflict, major, and department). The student may receive a capacity registration error message if applicable. And will need to manually check for time conflicts.

If both types of restrictions happen to apply to the student (for example, the course has reached capacity and is PERM ONLY), then BOTH overrides can be entered. If the course you are granting permission for has a required lab or discussion section, permission may need to be granted for the lab/discussion section as well. You are not actually registering the student; you are enabling students to register themselves online for this course. If you wish to rescind a previously granted online permission, please email the Registrar's Office (registrar@clarku.edu) with the name of the student, Clark ID number, and the CRN number of the course.

Please visit the <u>Faculty/Advising</u> section of the Registrar's website to watch the Registration Overrides tutorial video as well as other tutorials such as: Viewing Class Roster and Entering Grades.